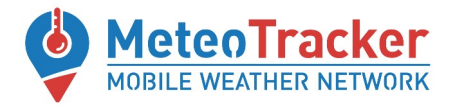

# METEOTRACKER MODULO AIR QUALITY

# Guida rapida

✓ Installare la App MeteoTracker (MeteoDev, versione beta) che include le funzionalità Air Quality (AQ). LINK per il download

✓ Connettere il modulo Air Quality (AQ) al dispositivo MeteoTracker tramite la porta USB.

✓ Assicurarsi che il dispositivo MeteoTracker sia in modalità advertising (corrispondente LED lampeggiante). Se non lo fosse, premere il relativo pulsante posto lateralmente sul dispositivo MeteoTracker.

✓ Posizionare il modulo AQ (connesso al dispositivo MeteoTracker) sul tetto del veicolo

✓ Avviare la sessione dalla App MeteoTracker

#### ✓ Non superare la velocità di 80 km/h

✓ Chiudere la sessione dalla App MeteoTracker per terminare la raccolta dati

✓ Per ricaricare la batteria del modulo AQ, connetterlo a un charger per cellulari. Un led arancione segnalerà la ricarica in corso. Alcuni modelli di charger a carica rapida potrebbero non essere compatibili.

### ∠ Le altre guide MeteoTracker

https://meteotracker.com/index.php/meteotracker-manuals/

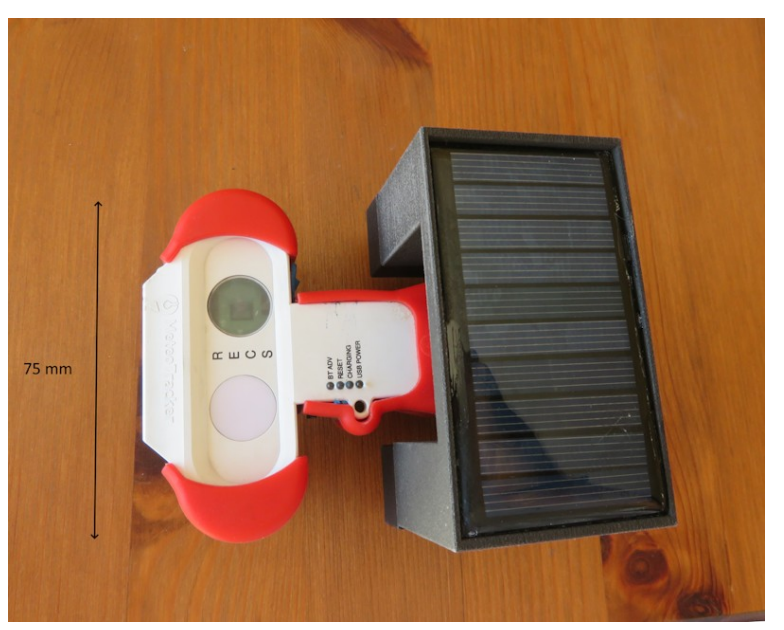

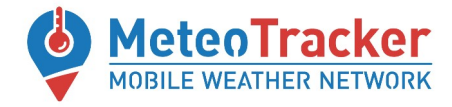

### App MT-AQ

**Una volta avviata la sessione**, per visualizzare I dati di AQ selezionare "SHOW AIR QUALITY" e poi "ENABLE AQ"

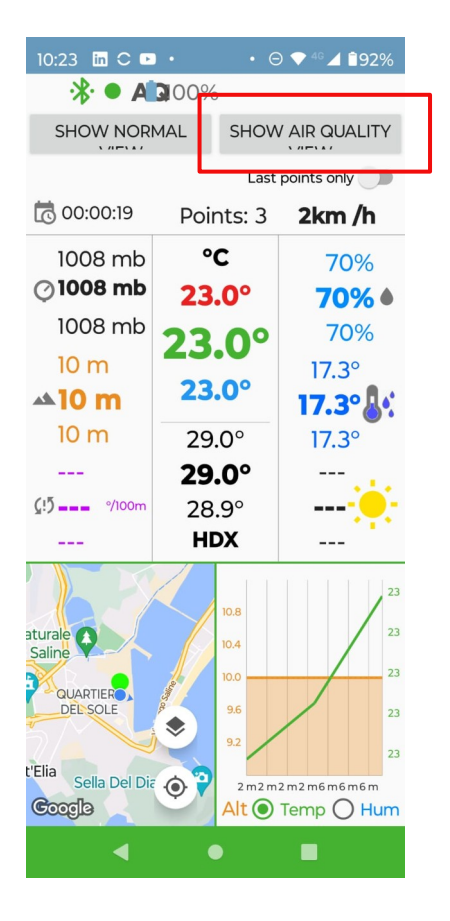

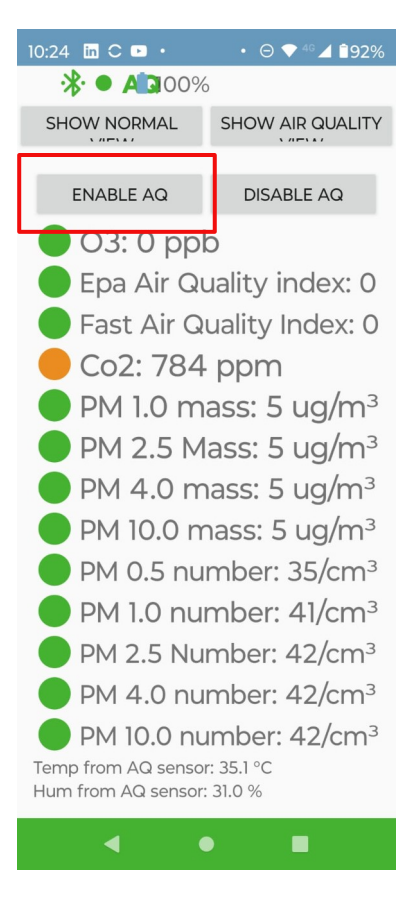

www.meteotracker.com info@meteotracker.com